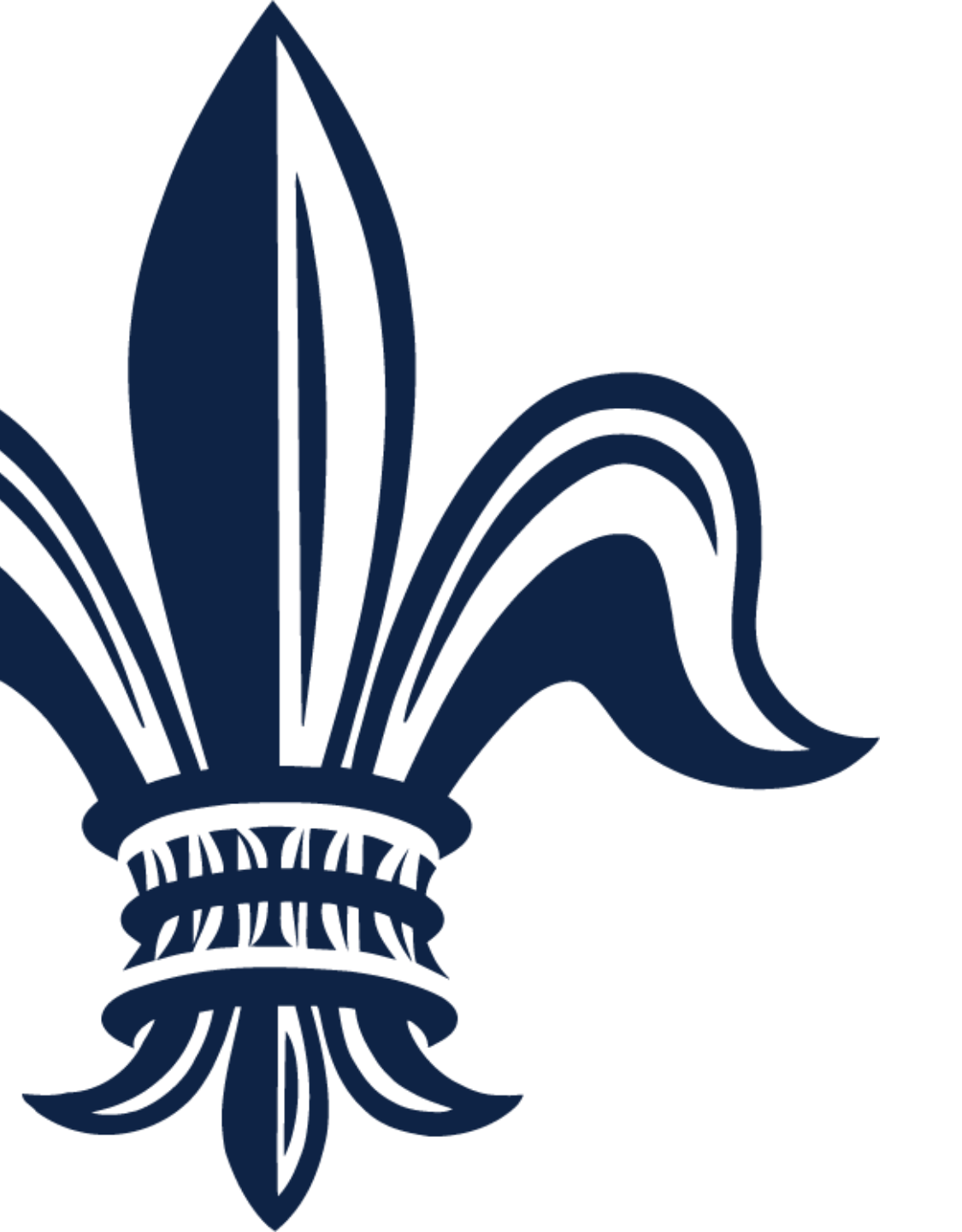

# BRASS Invoice Submission Guide

City of New Orleans 10/11/19

# Submitting an Invoice

- Invoices can only be submitted within the Supplier Portal if you are a registered supplier and have a Released/Printed/Emailed Purchase Order or Service Contract associated with your account.
- If you have not yet registered in the Supplier Portal, please follow the <u>BRASS Vendor Registration Guide</u> to complete your registration.
- To check if you have a Purchase Order or Service Contract that can be invoiced, go to <u>www.purchasing.nola.gov</u> and sign in to your account. Please note that you must be registered within the Supplier Portal to complete this step.

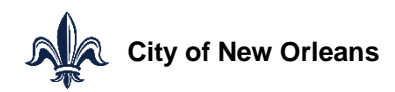

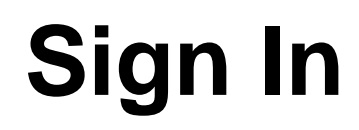

|                                                                                        | Click Sign in or Register. |
|----------------------------------------------------------------------------------------|----------------------------|
| CITY OF NEW ORLEANS   BUDGET, REQUISITION & Supplier Portal - COUNTING SERVICES SYSTEM | 💄 Sign in or Register 🔍 🛃  |
| Contact Us More →                                                                      |                            |
| Welcome                                                                                |                            |
| BRASS: Budget, Requisition, and Accounting Services System                             |                            |
| Supplier Portal for the City of New Orleans                                            |                            |

On the following screen, enter your user name and password, then click Login to sign into your account.

| infor                                                         |  |
|---------------------------------------------------------------|--|
| User Name *                                                   |  |
| 1                                                             |  |
| Password *                                                    |  |
|                                                               |  |
| Login                                                         |  |
| Register a new userForgot your password?                      |  |
| Copyright © 2017 Infor. All rights reserved.<br>www.infor.com |  |

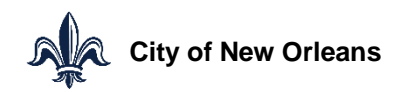

### **Create Invoice**

■ Select Order Management → Create Invoices

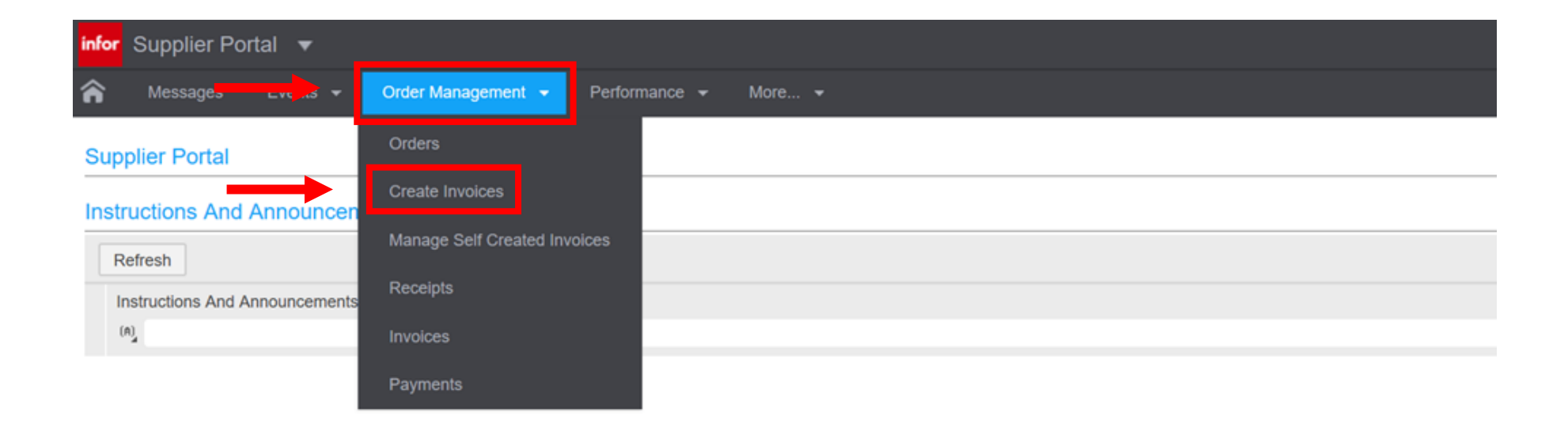

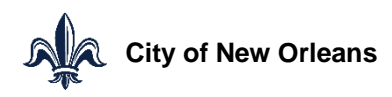

# **Select Invoice Type**

- Select PO Match if you have a Purchase Order (PO).
- Select Service Contract if you have an active service contract.
- Only select Expense if you do not have an active PO or Service Contract.

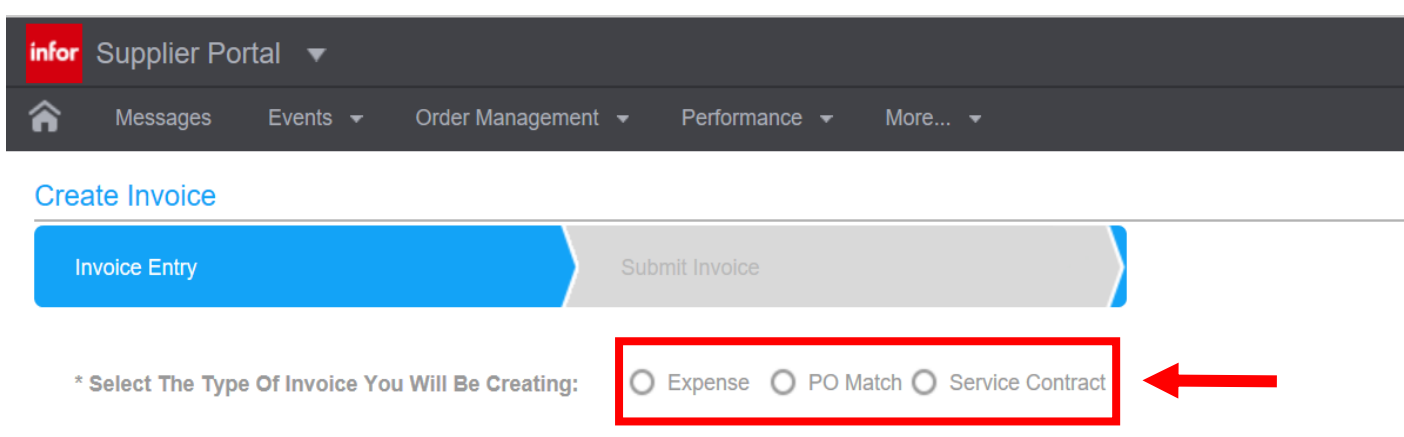

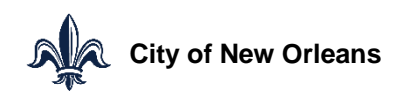

#### **Check for Purchase Orders and Service Contracts**

 Click the icon to display a list of available POs or Service Contracts.

| Create Invoice     |                                                                     | Create Invoice     |                                                                 |
|--------------------|---------------------------------------------------------------------|--------------------|-----------------------------------------------------------------|
| Invoice Entry      | Submit Invoice                                                      | Invoice Entry      | Submit Invoice                                                  |
| Company            | 100                                                                 |                    |                                                                 |
| Company.           |                                                                     | Company:           | 100                                                             |
| Invoice Number:    |                                                                     | Invoice Number:    |                                                                 |
| Purchase Order:    |                                                                     | Service Contract:  |                                                                 |
|                    | Select To Create Details For All Open PO Lines; Otherwise, You Will |                    | Select To Create Details For All Open Contract Lines; Otherwise |
| Description:       |                                                                     | Description:       |                                                                 |
| Invoice Date:      |                                                                     | Invoice Date:      | <b>—</b>                                                        |
| Due Date:          |                                                                     | Due Date:          | <b>—</b>                                                        |
|                    | Due date will only be used when no terms agreements exist           |                    | Due date will only be used when no terms agreements exist       |
| Invoice Amount:    |                                                                     | Invoice Amount:    |                                                                 |
|                    | Attach a scanned copy of the invoice                                |                    | Attach a scanned copy of the invoice                            |
| Invoice Image:     |                                                                     | Invoice Image:     |                                                                 |
|                    | Optionally attach a scanned proof of delivery document              |                    | Optionally attach a scanned proof of delivery document          |
| Proof Of Delivery: |                                                                     | Proof Of Delivery: |                                                                 |

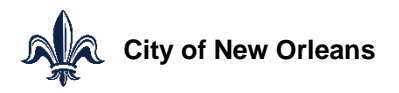

#### **Check for Purchase Orders and Service Contracts**

 Select the PO or Service Contract you want to invoice against from the pop-up window.

| Invoice Entry                                           |                                             | Submit Invoice                             |                                                               |                                                 |                   |
|---------------------------------------------------------|---------------------------------------------|--------------------------------------------|---------------------------------------------------------------|-------------------------------------------------|-------------------|
| Company:                                                | 100                                         |                                            |                                                               |                                                 |                   |
| Invoice Number:                                         |                                             |                                            |                                                               |                                                 |                   |
| Sonvice Contra                                          |                                             |                                            |                                                               |                                                 |                   |
| Service Contrast.                                       | -4                                          |                                            |                                                               |                                                 |                   |
| Service Contract.                                       | Refresh                                     |                                            |                                                               |                                                 | 4                 |
| Description:                                            | Refresh<br>Contract A                       | Working Contract ID                        | Name                                                          | Expiration Date                                 | 4                 |
| Description:                                            | Refresh<br>Contract ▲                       | Working Contract ID                        | Name<br>(A)                                                   | Expiration Date                                 | 4                 |
| Description:<br>Description:<br>Due Da e:               | Refresh<br>Contract A<br>=,<br>1150         | Working Contract ID (A) 1150               | Name<br>(A)<br>LINDY CONSTRUCTION CONT                        | Expiration Date<br>=,<br>8/20/2020              | 4<br>0<br>10<br>1 |
| Description:<br>Description:<br>Dice Dale:<br>Due Dale: | Refresh<br>Contract ▲<br>=_<br>1150<br>1151 | Working Contract ID<br>(n)<br>1150<br>1151 | Name<br>(A)<br>LINDY CONSTRUCTION CONT<br>LINDY CONTRACT CONT | Expiration Date<br>=,<br>8/20/2020<br>8/20/2020 |                   |

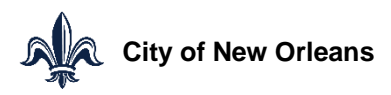

# **Invoice Entry**

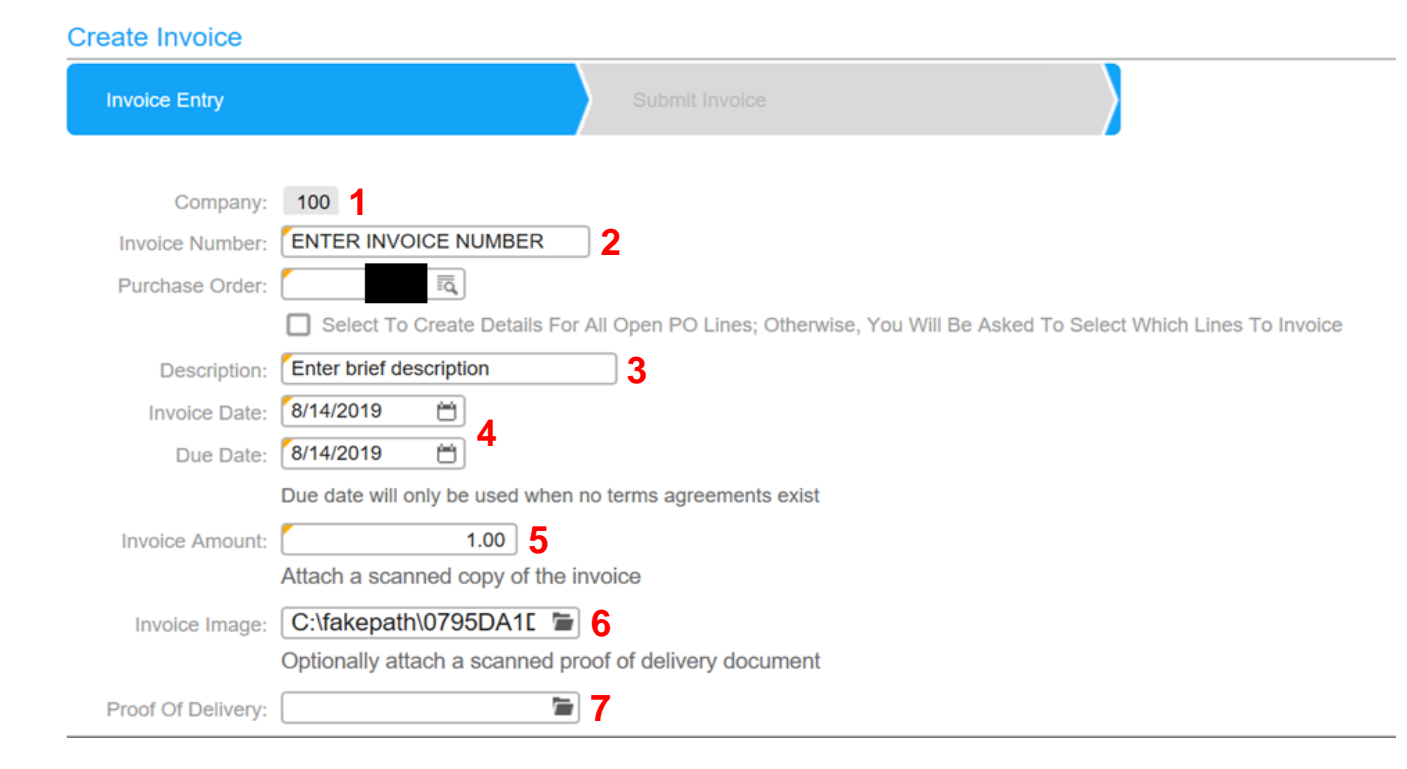

**1.** The Company number will autopopulate.

2. Enter your invoice number here.

- **3.** Enter a brief description of your invoice.
- 4. Enter the invoice date and the due date. If you enter the letter 't' in this field it will populate with today's date.
- 5. Enter the dollar amount of the invoice you are submitting.
- 6. Attach a copy of your invoice in JPEG, JPG, PNG, or PDF form. The file path will appear as "fakepath" even though the system has located your file.
- 7. Optionally, you may attach proof of delivery of services or goods.

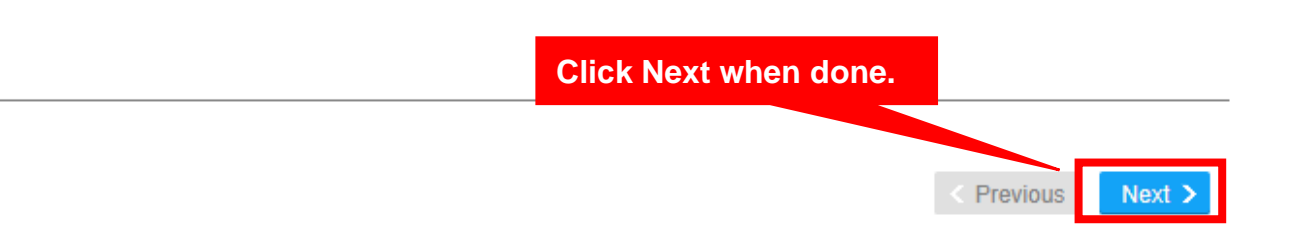

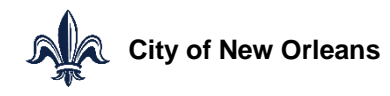

#### **Invoice Entry – Purchase Orders**

Select Create Detail from PO Line.

| Create Invoice                 |                  |                          |     |    |                |                      |  |
|--------------------------------|------------------|--------------------------|-----|----|----------------|----------------------|--|
| Invoice Entry                  | Purchase O       | e Order Line Information |     |    | Submit Invoice |                      |  |
| <br>Create Detail From PO Line | Save Delete      |                          |     |    |                |                      |  |
| Vendor Item                    | Item Description | Invoice Quantity         | UOM |    | Unit Cost      | Total Functional Amo |  |
| (A)                            | EQ. (A)          | =,                       | (A) | =, |                | 5                    |  |
| NA                             |                  | 1.00                     | EA  |    | 1.0000         | 4,892.76             |  |
| Total                          |                  |                          |     |    |                | 4,892.76             |  |

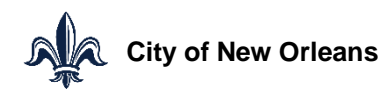

#### **Invoice Entry – Purchase Orders**

- Check the box next to the line(s) that you want to invoice against.
- Select Create Detail from PO Line.

| Cre | ate Detail | From PO Line | e Search     |            |          |      |           |         |
|-----|------------|--------------|--------------|------------|----------|------|-----------|---------|
|     | Purc       | Item         | Description  | Vendor It  | U<br>(A) | Qua  | Unit Cost | PO Line |
|     | 1          | NO RECEIV    | I NO RECEIVI | NO RECEIVI | EA       | 1.00 | 70.0000   | 70.0000 |

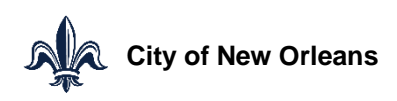

### **Invoice Entry – Purchase Orders**

- The line will automatically populate Invoice Quantity, Unit Cost, and Total Functional Amount according to your PO.
- If you are not invoicing the full amount of your PO, you can adjust the Invoice Quantity and Unit Cost fields accordingly.
- After editing, click Save to update the line details.

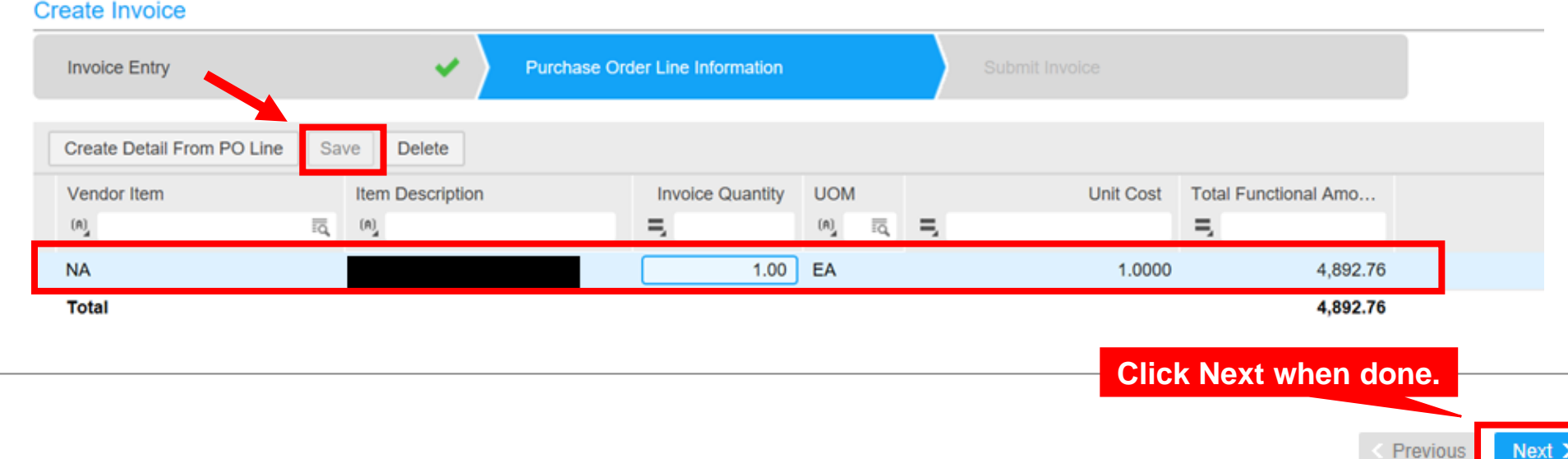

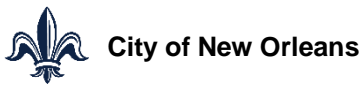

### **Invoice Entry – Service Contracts**

 Click Open to update contract line details to reflect the amount you want to invoice.

| Create Invoid | ce              |             |                              |              |                  |              |          |                      |                       |    |
|---------------|-----------------|-------------|------------------------------|--------------|------------------|--------------|----------|----------------------|-----------------------|----|
| Invoice Entry | /               | ✓ >         | Service Contract Information | ation        | Sub              | mit Invoice  |          |                      |                       |    |
| Contract Line | es              |             |                              |              |                  |              |          |                      |                       |    |
| Save          | ete Open Search | ı           |                              |              |                  |              |          |                      |                       |    |
|               |                 |             | Contract Line                |              |                  |              |          | Enter Invoice Detail |                       | ¢, |
| Contract      | Item Number     | Description | UOM                          | Service Code | Amount Remaining | Quantity Rem | Quantity | Unit Cost            | Total Distribution Am |    |
| 1             |                 | LINDY CONST | RUCTION SER EA               | Amount       | 120,000.00       |              | 1.0000   | 0.0000               | 0.00                  |    |
| Total         |                 |             |                              |              |                  |              |          |                      | 0.00                  |    |
|               |                 |             |                              |              |                  |              |          |                      |                       |    |
|               |                 |             |                              |              |                  |              |          |                      |                       |    |

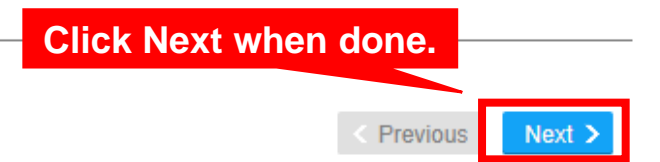

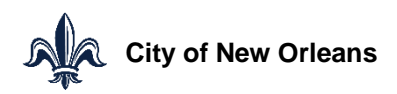

### **Invoice Entry – Service Contracts**

 Fill in applicable Quantity and Unit Cost information in the pop-up window, then click OK.

|       | Update Invoice Details From Contract Line         |
|-------|---------------------------------------------------|
|       | Update Invoice Details From Contract Line         |
| 2     | Contract: 1151 Contract Name: LINDY CONTRACT CONT |
| Iotal | Line Number: 2                                    |
|       | Description: LINDY CONTRACT TEST                  |
|       | Quantity: Quantity Remaining: 10.0000             |
|       | Unit Cost: Base Cost: 1,300.0000                  |
|       |                                                   |
|       | ٢                                                 |
|       |                                                   |

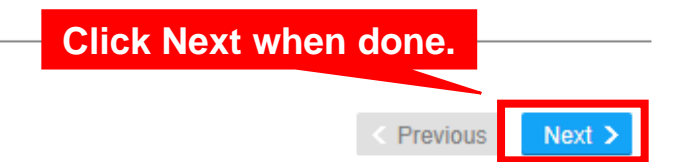

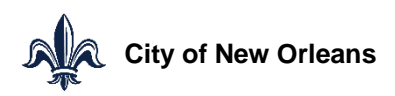

# **Review and Submit Invoice**

- Invoice Amount and Total Detail Amount must match.
- Click View Invoice to review your invoice.
- Once you have verified that the information is correct, click Submit.

| С | create Invoice       |                           |                                     |                      |                |  |
|---|----------------------|---------------------------|-------------------------------------|----------------------|----------------|--|
|   | Invoice Entry        | <b>~</b>                  | Purchase Order Line Information     | <ul><li>✓ </li></ul> | Submit Invoice |  |
| S | ubmit Invoice        |                           |                                     |                      |                |  |
|   | Company:             |                           |                                     |                      |                |  |
|   | Invoice Number:      | ENTER INVOICE NUMBER      | _                                   |                      |                |  |
|   | Invoice Amount:      | 1.00                      |                                     |                      |                |  |
|   | Total Detail Amount: | 1.00                      |                                     |                      |                |  |
|   |                      | Click the Submit button   | to submit this Invoice immediately. |                      |                |  |
|   |                      | Submit                    |                                     |                      |                |  |
|   |                      | Click the link below to v | iew the invoice                     |                      |                |  |
|   |                      | View Invoice              |                                     |                      |                |  |

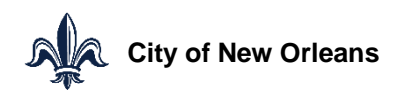